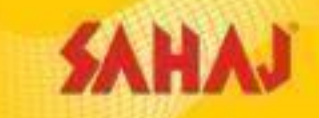

1

# Micro ATM - Sahai Retail Ltd

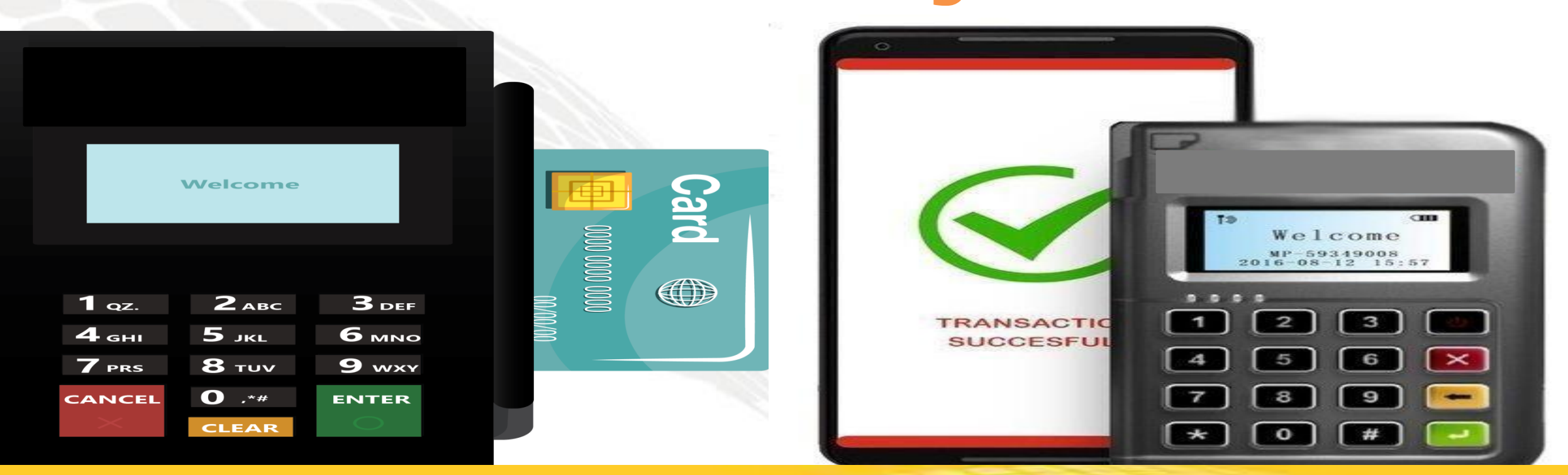

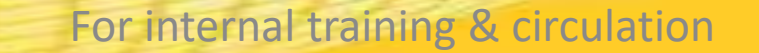

### BENEFITS

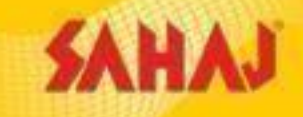

Balance Enquiry & Cash Withdraw for customers of any Bank having Debit Cards of the following variants – **Rupay, Mastercard & Visa**. So **high cross-sell opportunity** amongst ours & competitor's BC network, as existing BCs can withdraw from customers of his partner Bank only, ie. BOB BC can withdraw cash from only BOB customers.

For purchase\* by **individual retailers**, per device cost will be :-

PAX D180 device – **Rs.2799** (incl. GST)

Morefun MP63 – **Rs.2000** (incl. GST)

**Point to Remember :-** Agents already having existing Pax or Morefun devices cannot be further on-boarded using old devices. They have to purchase readily from us & get on-boarded accordingly.

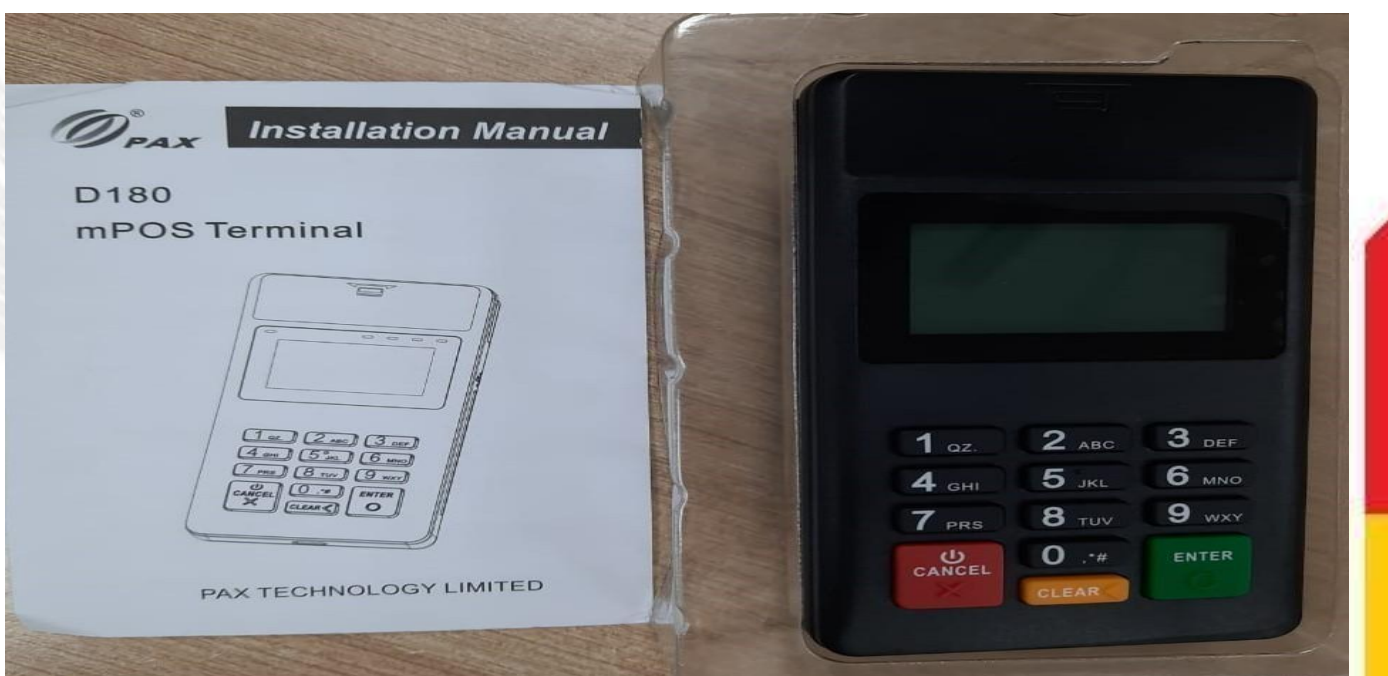

# BENEFITS

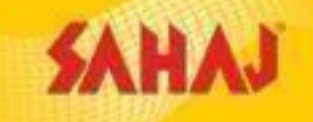

•1 time swipe or chip-in max. cash witdhdrawal limit of Rs.10K. Overall cash withdraw limit will be dependent on customer Bank account type & card variant, i.e. if an account holder can withdraw Rs.1 Lakh forATM transactions, he can do the same with mATM too in 10 instalments of Rs.10k each.

•Connected wallet for mATM txns will be new AePS (with instant settlement) wallet only & all transactions with ledger balance he can view by clicking on the AePS service & navigating to the options – **AePS txn report / Statement report.** SM will be able to transfer principal amount directly to his registered Bank account via NEFT/IMPS or to Skash. All settlement requests can be submitted online or through mobile app.

•SMs will have the option to choose 1 primary Bank option for settlement & 2 additional Bank accounts as secondary option.

•mATM Txns - BE & CW will happen through Sahaj mobile App only. SM needs to download or update the Sahaj mobile app available in playstore to get the new menu option of – mATM. They need to login using their existing SM id & pwd to avail the service.

### SM to login with user id and password

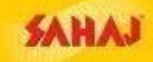

SAHAJ CORPORATE REGISTRATION - English -

Login

A

# Reaching last-mile bank Changing the banking

SAHAJ

Login

Establishing secure connection...

C

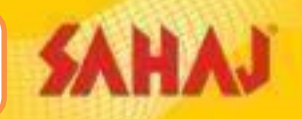

SM will click on "Banking Services" tab under 'Banking' and click on "NewAEPS (with instant Settlement)

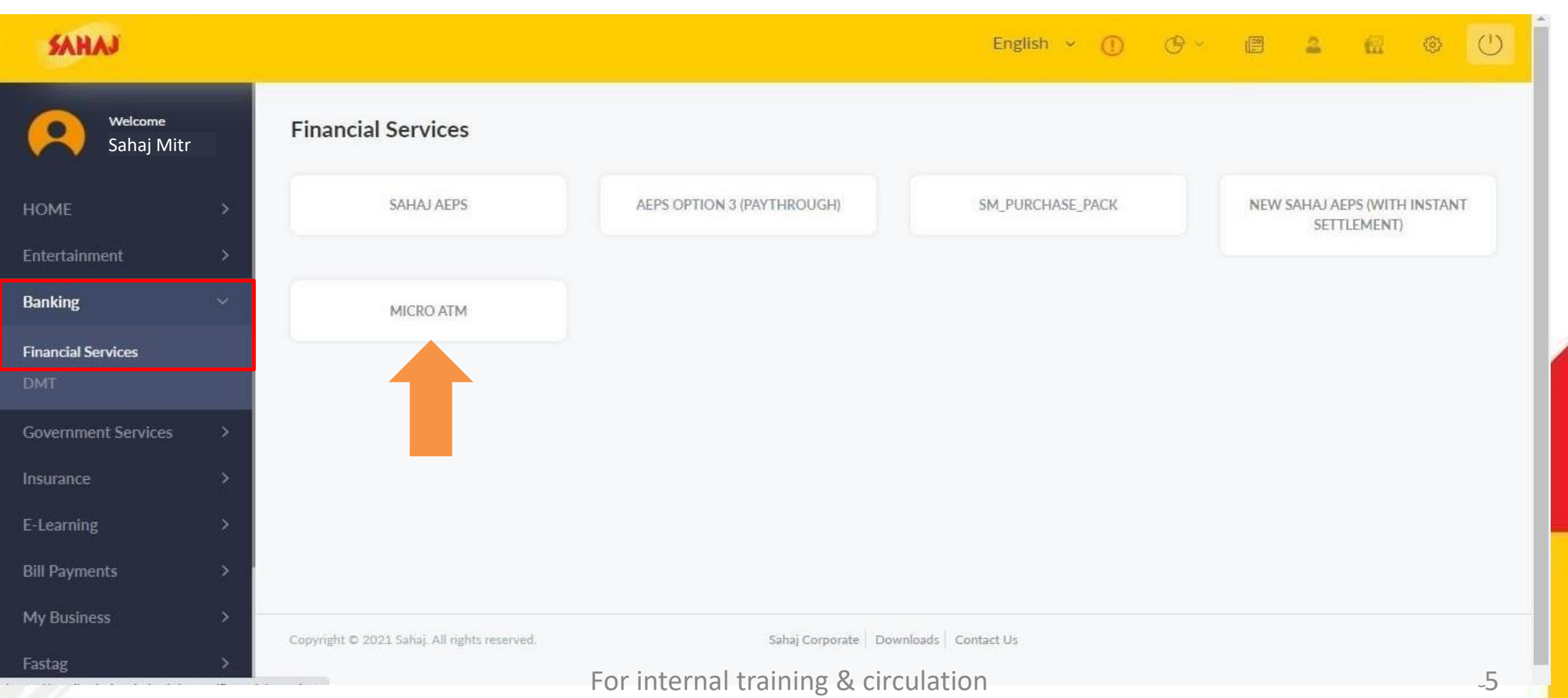

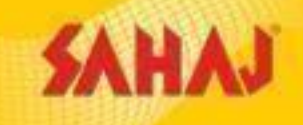

#### SM will click on "Registration" tab to register for mATM

| SAHAJ                |   |                                              |                            | English ~ 🕕             | <b>G</b> ~ | III.    | <u> </u>   | 0           | C |
|----------------------|---|----------------------------------------------|----------------------------|-------------------------|------------|---------|------------|-------------|---|
| Welcome<br>SAHAJ Mit | r | Financial Services                           |                            |                         |            |         |            |             |   |
| HOME                 | > |                                              | MICR                       | O ATM                   |            |         |            |             |   |
| Entertainment        | > |                                              | Regis                      | stration                |            |         |            |             |   |
| Banking              | > |                                              |                            |                         |            |         |            |             |   |
| Government Services  | > | SAHAJ AEPS                                   | AEPS OPTION 3 (PAYTHROUGH) | SM_PURCHASE_PACK        |            | NEW SAF | IAJ AEPS ( | WITH INSTAM | т |
| Insurance            | > |                                              |                            |                         |            |         | SETTLEM    | ENT)        |   |
| E-Learning           | > |                                              |                            |                         |            |         |            |             |   |
| Bill Payments        | > |                                              |                            |                         |            |         |            |             |   |
| My Business          | > |                                              |                            |                         |            |         |            |             |   |
| Fastag               | > |                                              |                            | norman az Alexandra ere |            |         |            |             |   |
| PAN & Tax            | > | Copyright © 2021 Sahaj. All rights reserved. | Sahaj Corporate   Do       | ownloads   Contact Us   |            |         |            |             |   |

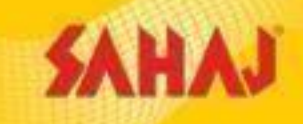

The SM will have the option to select his preferred device and make payment accordingly

| SAHAJ           |                 |                                              |                              | English 🗸 🕧 | œ × | 4 | 6 | ٩ |  |
|-----------------|-----------------|----------------------------------------------|------------------------------|-------------|-----|---|---|---|--|
| Welca<br>SAH    | ome<br>IAJ Mitr | Micro ATM Service Fees<br>Activation Fees    | 200                          |             |     |   |   |   |  |
| HOME            | >               | mATM device fee                              | 2799                         |             |     |   |   |   |  |
| Entertainment   | >               | Total Amount:                                | ₹ 2999.00                    |             |     |   |   |   |  |
| Banking         | >               |                                              |                              |             |     |   |   |   |  |
| Government Serv | vices >         |                                              |                              |             |     |   |   |   |  |
| Insurance       | >               | Reset Pay                                    |                              |             |     |   |   |   |  |
| E-Learning      | >               |                                              |                              |             |     |   |   |   |  |
| Bill Payments   | >               |                                              |                              |             |     |   |   |   |  |
| My Business     | >               |                                              |                              |             |     |   |   |   |  |
| Fastag          | >               | Copyright © 2021 Sahaj. All rights reserved. | Sahaj Corporate Downloads Co | ontact Us   |     |   |   |   |  |
| PAN & Tax       | >               |                                              |                              |             |     |   |   |   |  |

SAHAJ

The SM will make the payment from SKASH wallet

| SAHAJ               |    |                                              | Engl                                 | lish ~ 🕕 | œ ×        |          | 2           | 6          | 0        | Ċ   |
|---------------------|----|----------------------------------------------|--------------------------------------|----------|------------|----------|-------------|------------|----------|-----|
| Welcome<br>SAHAJ Mi | tr | Skash Deduction                              |                                      |          | <b>2</b> 0 | urrent W | allet Bal   | ance : ₹   | 1183     | .97 |
| HOME                | >  | Customer Details                             |                                      |          |            |          |             |            |          |     |
| Entertainment       | >  | Amount to be deducted                        | Skash Card Number                    |          |            | 0Do      | not click b | ack/refres | sh butto | n   |
| Banking             | >  | 2999.0                                       | 1919010100002661                     |          |            |          |             |            |          |     |
| Government Services | >  | PIN                                          | Customer Mobile Number               |          |            |          |             |            |          |     |
| Insurance           | >  |                                              | Click here to register new customer  |          |            |          |             |            |          |     |
| E-Learning          | >  | Pay                                          |                                      |          |            |          |             |            |          |     |
| Bill Payments       | >  |                                              |                                      |          |            |          |             |            |          |     |
| My Business         | >  |                                              |                                      |          |            |          |             |            |          |     |
| Fastag              | >  | Copyright © 2021 Sahaj. All rights reserved. | Sahaj Corporate Downloads Contact Us |          |            |          |             |            |          |     |
| PAN & Tax           | >  |                                              |                                      |          |            |          |             |            |          |     |

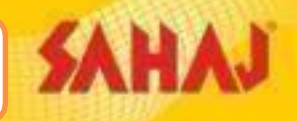

#### Money Receipt will be generated

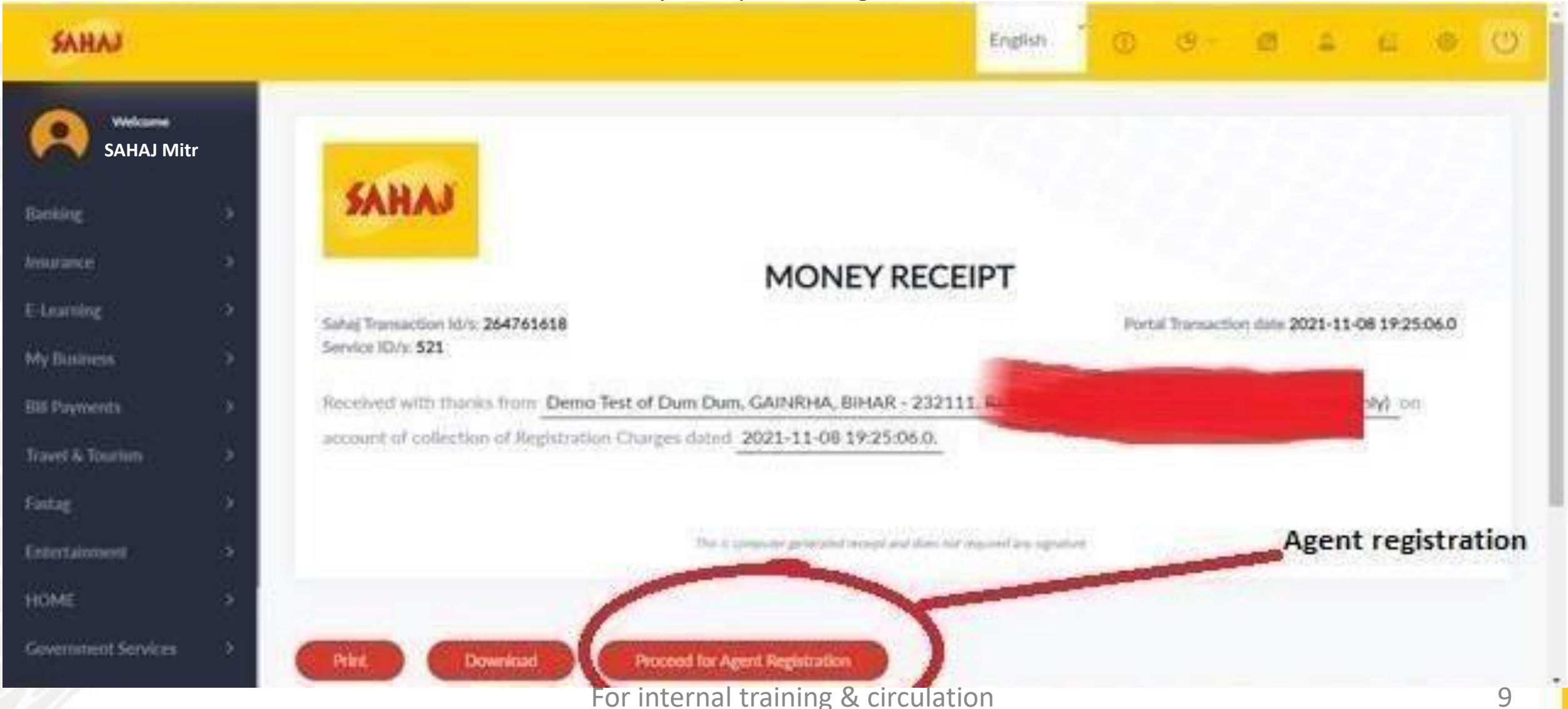

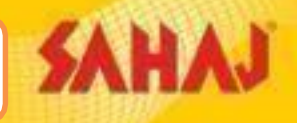

|                      |    | SM will fil            | l up the basic details required             |   |                 |                        |    |   |    |   |            |   |
|----------------------|----|------------------------|---------------------------------------------|---|-----------------|------------------------|----|---|----|---|------------|---|
| SAHAJ                |    |                        | English                                     | 1 | ()              | © ~                    |    | 2 | 62 | ٩ | $\bigcirc$ |   |
| Welcome<br>SAHAJ Mit | tr | Agent Details for MATM |                                             |   |                 |                        |    |   |    |   |            |   |
| Banking              | >  | *First Name<br>Demo    | Middle Name<br>Middle Name                  |   | *Last N<br>Test | lame                   |    |   |    |   |            |   |
| Insurance            | >  |                        |                                             |   |                 |                        |    |   |    |   |            |   |
| E-Learning           | *  | 9830XXXXXX             | shopName                                    |   | whats/          | App Number<br>App Numb | er |   |    |   |            |   |
| My Business          | >  |                        |                                             |   |                 |                        |    |   |    |   |            |   |
| Bill Payments        | >  |                        |                                             |   |                 |                        |    |   |    |   |            |   |
| Travel & Tourism     | >  | *Address line          | Country                                     |   | "Pin co         | de/7in rode            |    |   |    |   |            |   |
| Fastag               | >  | Abc/xyz                | India                                       | ~ |                 |                        | ХХ | X |    |   |            |   |
| Entertainment        | >  |                        |                                             |   | ********        | 4.2                    |    |   |    |   |            |   |
| HOME                 | >  |                        | City/ Iown                                  |   | Latitud         |                        | XX | X |    |   |            |   |
| Government Services  | >  |                        |                                             |   |                 |                        |    |   |    |   |            |   |
| 19/                  |    | *Longitude<br>For int  | Pan Number<br>ternal training & circulation |   | *Centre         | e Address              |    |   |    |   | 10         | - |

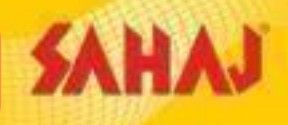

#### SM needs to click on "Get Current Location" tab

| SAHAJ                             |        |                                     |                   |                          | English | Ý | 1                 | œ ·                         |    | 2 | 6 | ٩ | $\bigcirc$ |   |
|-----------------------------------|--------|-------------------------------------|-------------------|--------------------------|---------|---|-------------------|-----------------------------|----|---|---|---|------------|---|
| Welcome<br>SAHAJ                  | Mitr   | *Address line<br>Address line       |                   | Country<br>India         |         | ~ | *Pîn co<br>Pin co | /de/Zip code<br>(de/Zip cod | le |   |   |   |            | Ì |
| Banking<br>Insurance              | ><br>> | "State<br>XXX                       |                   | "City/Town               |         |   | *Latitu<br>Latitu | de<br>de                    |    |   |   |   |            | l |
| E-Learning<br>My Business         | ><br>> | *Longitude<br>Longitude             |                   | *Pan Number              |         |   | *Centr<br>Centr   | e Address<br>e Address      |    |   |   |   |            |   |
| Bill Payments<br>Travel & Tourism | ><br>> | "КҮС Туре<br>Voter ID               | ~                 | "Number                  |         |   |                   |                             |    |   |   |   |            |   |
| Fastag                            | >      |                                     |                   |                          |         |   |                   |                             |    |   |   |   |            |   |
| Entertainment                     | >      | Get Current Location                |                   |                          |         |   |                   |                             |    |   |   |   |            |   |
| HOME                              | >      | Click Allow when prompted to access | s your location a | utomatically*            |         |   |                   |                             |    |   |   |   |            |   |
| Government Service                | s >    |                                     |                   |                          |         |   |                   |                             |    |   |   |   |            |   |
|                                   |        |                                     | For intern        | al training & circulatio | n       |   |                   |                             |    |   |   |   | 11         | * |

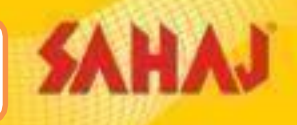

|                     |   | SM w                                         | ill fill up the Primary bank De | tails   |       |          |         |          |   |   |            |    |
|---------------------|---|----------------------------------------------|---------------------------------|---------|-------|----------|---------|----------|---|---|------------|----|
| SAHAJ               |   |                                              |                                 | English | Ŭ.    | G ~      |         | 2        | æ | ٨ | $\bigcirc$ | -  |
|                     |   | Pinpad device Details *                      |                                 |         |       |          |         |          |   |   |            |    |
|                     |   | Device ID<br>1433434324343                   |                                 |         |       |          |         |          |   |   |            |    |
| Banking             | > |                                              |                                 |         |       |          |         |          |   |   |            |    |
| Insurance           | > |                                              |                                 |         |       |          |         |          |   |   |            |    |
| E-Learning          | > | Primary Bank Details                         |                                 |         |       |          |         |          |   |   |            | T  |
| My Business         | > | "Rank Branch Name                            | *Account No                     |         | *lfer |          |         |          |   |   |            | I, |
| Bill Payments       | > | Bank Branch Name                             | Account No.                     |         |       |          | IFSC    | Code     |   |   |            |    |
| Travel & Tourism    | > | "Account Name                                | "Rank Name                      |         | *Acco | unt Type |         | <b>T</b> |   |   |            |    |
| Fastag              | > | Account Name                                 | Валк Name                       |         |       | A        | Account | туре     |   |   |            |    |
| Entertainment       | > | This will be the default bank account for yo | our settlement*                 |         |       |          |         |          |   |   |            |    |
| HOME                | > |                                              |                                 |         |       |          |         |          |   |   |            |    |
| Government Services | > | N ✓ 2nd Bank Details (optional)              |                                 |         |       |          |         |          |   |   |            | ÷  |

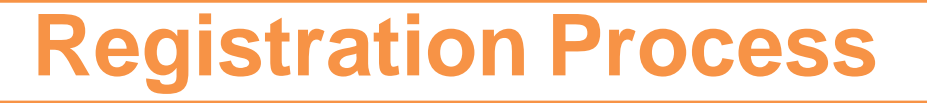

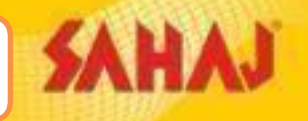

| SAHAJ                |   |                                                                          | English    | ٠<br>ا | <b>@</b> ~ | 2 | 6i | ٢ | U |
|----------------------|---|--------------------------------------------------------------------------|------------|--------|------------|---|----|---|---|
| Welcome<br>SAHAJ Mit | r | STATUS                                                                   |            |        |            |   |    |   |   |
| Banking              |   |                                                                          |            |        |            |   |    |   |   |
| Insurance            | > | MATM Agent Registration is stored successfully.                          |            |        |            |   |    |   |   |
| E-Learning           |   |                                                                          |            |        |            |   |    |   |   |
| My Business          | > |                                                                          |            |        |            |   |    |   |   |
| Bill Payments        |   | Agent                                                                    |            |        |            |   |    |   |   |
| Travel & Tourism     | > | Registration                                                             |            |        |            |   |    |   |   |
| Fastag               |   | successful.                                                              |            |        |            |   |    |   |   |
| Entertainment        | > |                                                                          |            |        |            |   |    |   |   |
| HOME                 |   |                                                                          |            |        |            |   |    |   |   |
| Government Services  | > |                                                                          |            |        |            |   |    |   |   |
|                      |   | Copyright © 2021 Sahaj. All rights reserved. Sahaj Corporate Downloads 0 | Contact Us |        |            |   |    |   |   |

### **Settlement Process**

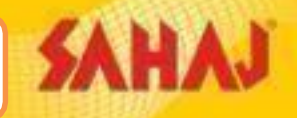

#### SM will click on "Transfer to BankAccount" tab

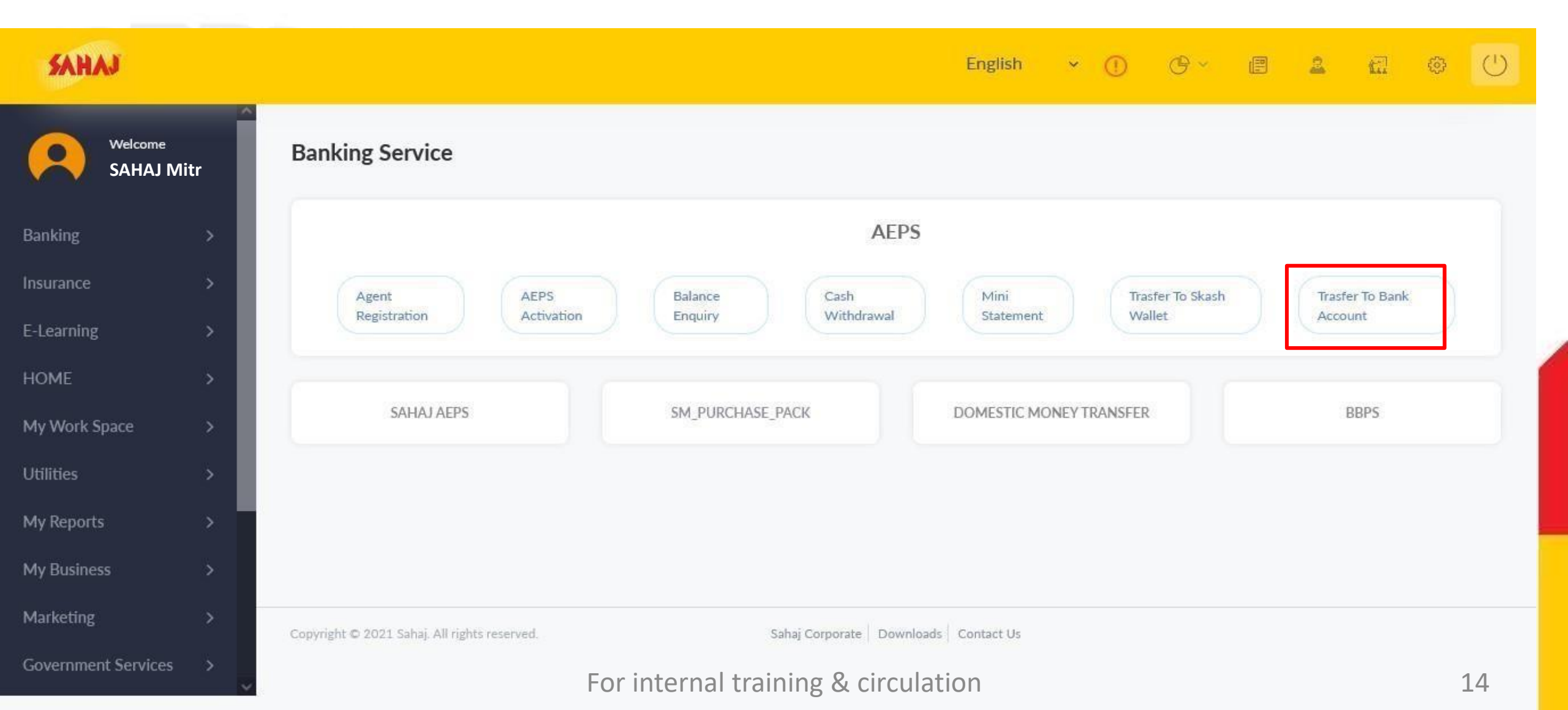

#### Agent should click on 'Transfer to bank account', then tick on the first option

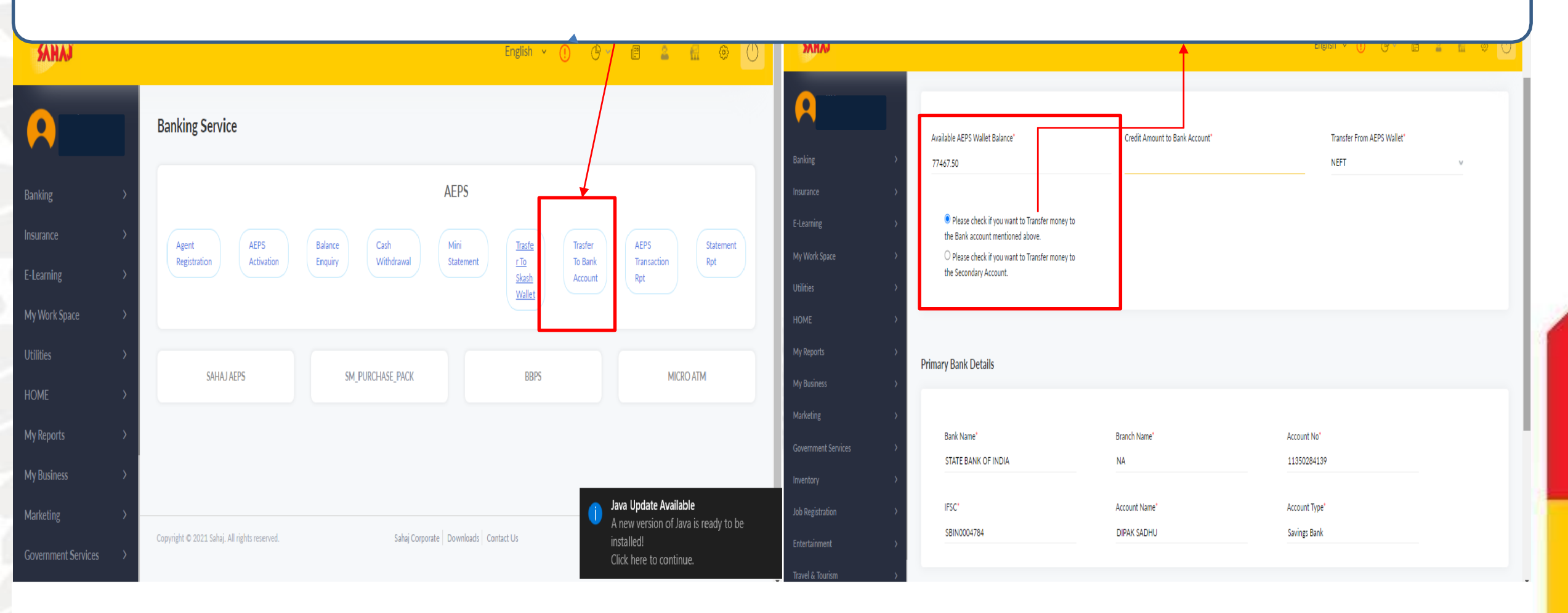

#### For internal training & circulation

SAHAJ

### **Bank Transfer Process (Primary A/C)**

#### Agent should check the Bank details and Click on Submit

| SAHAJ               |                                                                                              |               | English - 🕧 🕑 - |   |
|---------------------|----------------------------------------------------------------------------------------------|---------------|-----------------|---|
| SAHAJ Mitr          | <ul> <li>Please check if you want to Transfer money to the<br/>Secondary Account.</li> </ul> |               |                 |   |
| Banking             | *                                                                                            |               |                 |   |
| Insurance           | > Primary Bank Details                                                                       |               |                 |   |
| E-Learning          | >                                                                                            |               |                 |   |
| My Work Space       | Bank Name*                                                                                   | Branch Name*  | Account No*     |   |
| Utilities           | STATE BANK OF INDIA                                                                          | NA            | 11350284139     |   |
| HOME                | > IFSC*                                                                                      | Account Name* | Account Type*   |   |
| My Reports          | > SBIN0004784                                                                                | DIPAK SADHU   | Savings Bank    |   |
| My Business         | >                                                                                            |               |                 |   |
| Marketing           | >                                                                                            |               |                 |   |
| Government Services | > Secondary Bank Details                                                                     |               |                 |   |
| Inventory           | »                                                                                            |               |                 |   |
| Job Registration    | >                                                                                            |               |                 |   |
| Entertainment       | > Convenience Charge: 0                                                                      |               |                 |   |
| Travel & Tourism    | Submit Reset                                                                                 |               |                 | - |

SAHAJ

### **Bank Transfer Process (Primary A/C)**

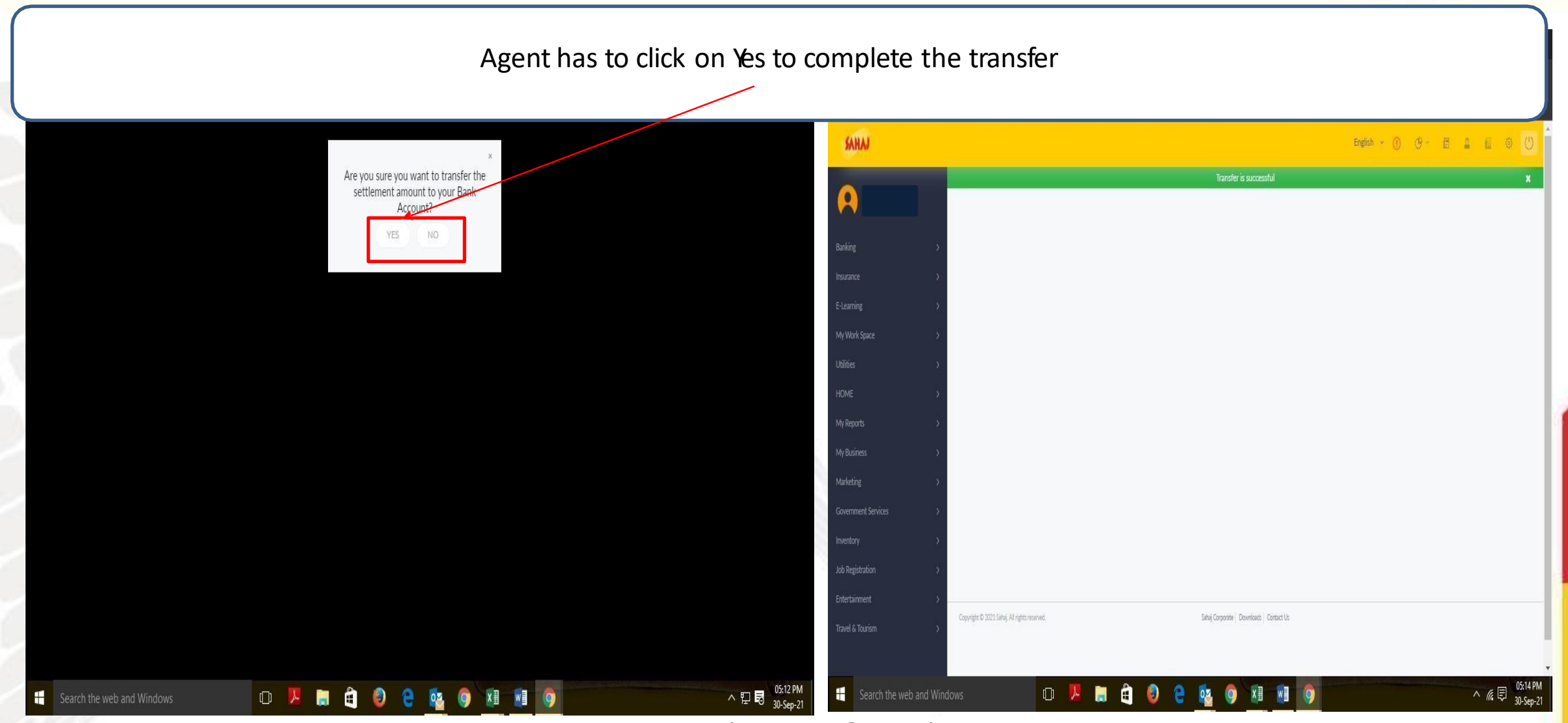

For internal training & circulation

SAHAJ

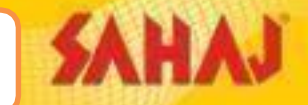

#### Agent should select the Second option to provide the Secondary Bank details

| SAHAJ             |                                                                                 |                                | English ~ 🕧 🕑 ~            |  |
|-------------------|---------------------------------------------------------------------------------|--------------------------------|----------------------------|--|
| <b>A</b>          | Transfer to Bank Account                                                        |                                |                            |  |
| lanking           | Available AEPS Wallet Balance'                                                  | Credit Amount to Bank Account' | Transfer From AEPS Wallet' |  |
|                   | 75467.50                                                                        | 14789                          | NEFT                       |  |
|                   | · · · · · · · · · · · · · · · · · · ·                                           |                                |                            |  |
| y Work Space      | Please check if you want to Transfer money to the Bank account mentioned above. |                                |                            |  |
| tilities          | Please check if you want to Transfer money to the     Secondary Account         |                                |                            |  |
| DME               | S S S S S S S S S S S S S S S S S S S                                           |                                |                            |  |
| Reports           |                                                                                 |                                |                            |  |
| / Business        | Primary Bank Details                                                            |                                |                            |  |
| arketing          |                                                                                 |                                |                            |  |
| vernment Services |                                                                                 |                                |                            |  |
| entory            | STATE BANK OF INDIA                                                             | NA NA                          | 11350284139                |  |
| Registration      | ter your the major state and the second                                         |                                |                            |  |
| rtainment         | IFSC*                                                                           | Account Name*                  | Account Type*              |  |
| vel & Tourism     | 5BIN0004784                                                                     | DIPAK SADHU                    | Savings Bank               |  |
|                   |                                                                                 |                                |                            |  |
|                   | Secondary Bank Details                                                          |                                |                            |  |
|                   | Secondary Bank Betalls                                                          |                                |                            |  |
|                   |                                                                                 |                                |                            |  |

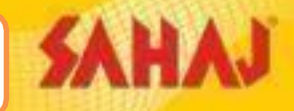

#### In this page customer will be required to provide the Secondary Bank details

| SAHAJ                                  |                                    |                              | English - 🕧 🕑 - 🗐 🕯                          |  |
|----------------------------------------|------------------------------------|------------------------------|----------------------------------------------|--|
| <b>A</b>                               | Primary Bank Details               |                              |                                              |  |
| Banking<br>Insurance                   | Bank Name*     STATE BANK OF INDIA | Branch Name'                 | Account No*<br>11350284139                   |  |
| E-Learning<br>My Work Space            | IFSC <sup>1</sup><br>SBIN0004784   | Account Name*<br>DIPAK SADHU | Account Type*<br>Savings Bank                |  |
| Utilities<br>HOME                      |                                    |                              |                                              |  |
| My Reports<br>My Business<br>Marketing | > Secondary Bank Details           |                              |                                              |  |
| Government Services                    | Bank Name*                         | Branch Name*<br>kasba        | Account No'<br>060401504308                  |  |
| Job Registration<br>Entertainment      | > IFSC*                            | Name of the beneficiary'     | Account Type*<br>SAVINGS BANK                |  |
| Travel & Tourism                       | >>>                                | 20 Chief Annu 19             | CURRENT ACCOUNT<br>CASH CREDIT<br>NRE<br>NRO |  |
|                                        | Convenience Charge: 0              |                              |                                              |  |

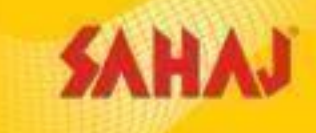

Q1. Is there any Money Withdrawal limit in Micro ATM?

- I time swipe or chip-in max. cash withdrawal limit of Rs.10K. Overall cash withdraw limit will be dependent on customer Bank account type & card variant, i.e. if an account holder can withdraw Rs.1 Lakh for ATM transactions, he can do the same with mATM too in 10 instalments of Rs.10k each.
- Q2. If a SM already have PAXD180 or Morefun MP63 device, can be on boarded?
- Agents already having existing Pax or Morefun devices cannot be further on-boarded using old devices. They have to purchase readily from us & get on-boarded accordingly.

Q3. After making a payment for mATM device, how many days will be required to deliver it to a SM?

Maximum 5-7 working days will be required. Although for a remote location 1-2 days additionally might be required.

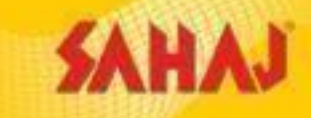

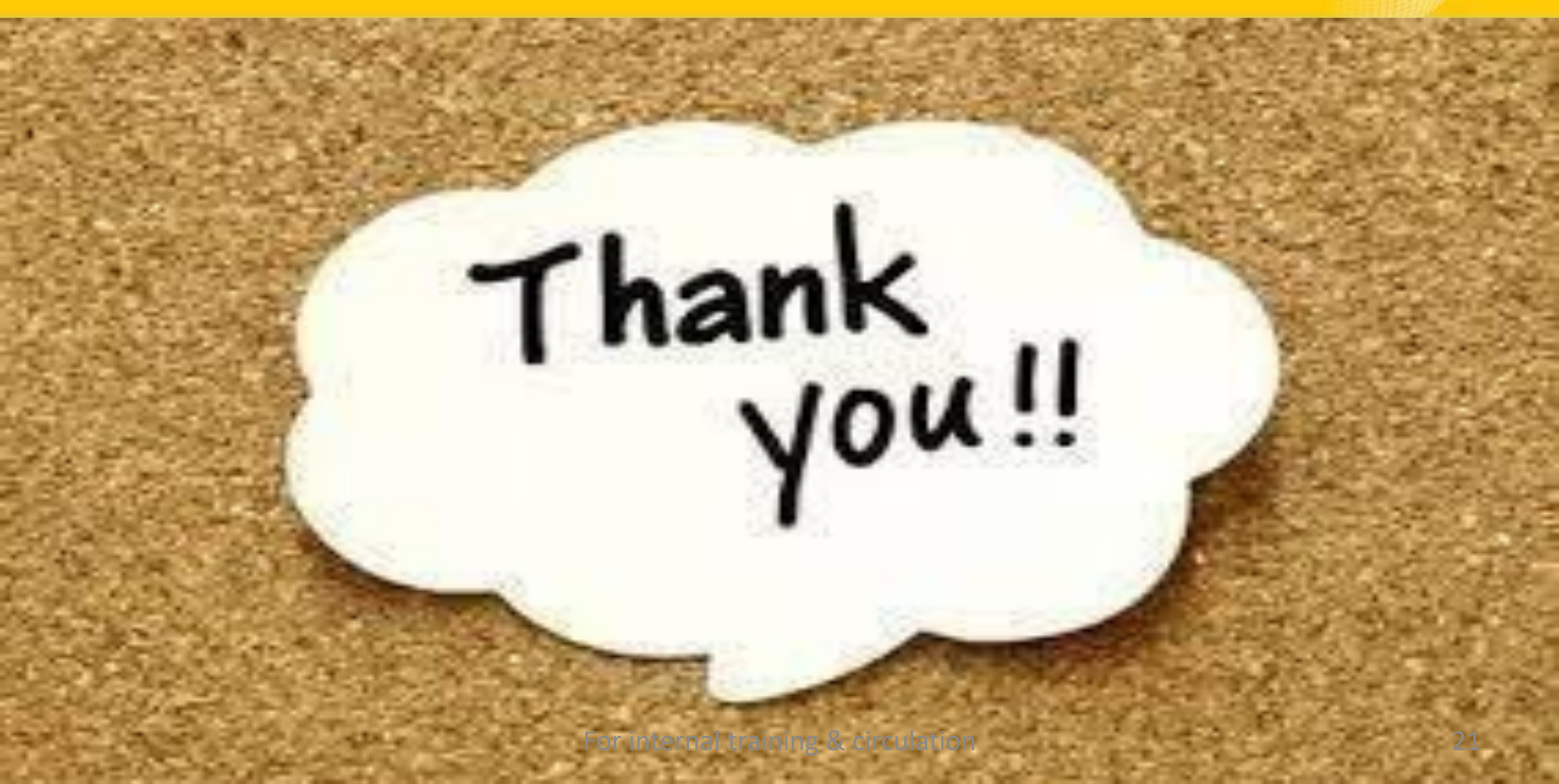